## Instructions for Recording a Presentation on Canva:

## **Accessing your Presentation:**

- 1) You will receive an email from Canva telling you that you can edit your presentation
- 2) It will take you to the canva website and you will have to create an account.
- 3) Once you make an account, you'll be able to edit/ have access to the presentation.

## It will look something like this:

| C 🛆 (a) https://www.carva.com/design/DAEeTIM432E/xd_vY0tpln_AAOVgETVIHzA/edit |                          |                                        |           |                         |                                 |                                      | e                                       | 2 🕁 🛸 | <b>S</b> : |    |
|-------------------------------------------------------------------------------|--------------------------|----------------------------------------|-----------|-------------------------|---------------------------------|--------------------------------------|-----------------------------------------|-------|------------|----|
| < Hom                                                                         | e File Resize            |                                        |           |                         |                                 | Apply for a Steel License            | Share                                   | ⊼ Ġ   | ට Present  |    |
| Templates                                                                     | <b>Q</b> Search template | s 😵                                    | Ø Animate |                         |                                 |                                      |                                         |       |            | ه. |
| Elements                                                                      | For you                  |                                        |           | Page 1 - Add page title |                                 |                                      |                                         | Ċ     |            |    |
| T<br>Text<br>                                                                 | All results              |                                        |           | Apply<br>Stee           | Applying for a<br>Steel License |                                      |                                         |       |            |    |
|                                                                               | Floral<br>Arrangement    | Employee<br>Onboarding<br>terrete tate |           |                         |                                 | Presented by Li<br>Operation<br>at F | sa Bosques<br>ns Manager<br>rontier SCS |       |            |    |
|                                                                               | AFTER A TRACE            | Work Portfolio                         |           |                         |                                 |                                      |                                         |       |            |    |

If you exit the presentation, you can find it again by clicking "shared with you" on the left-hand menu:

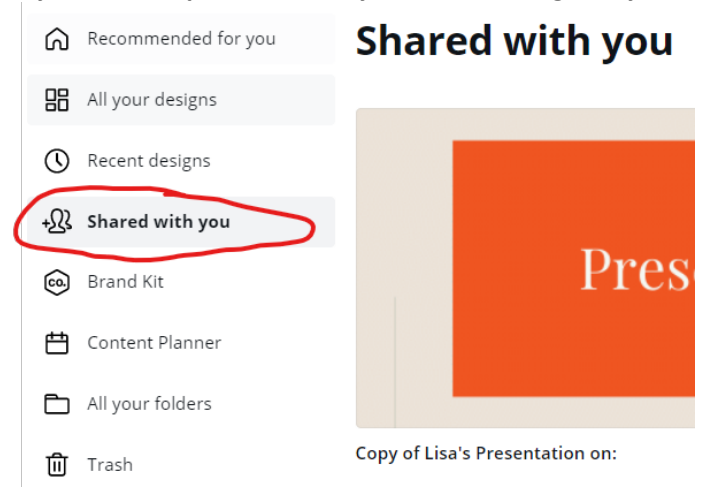

## **To Start Recording:**

4) In the top righthand corner, click on the 3 dots:

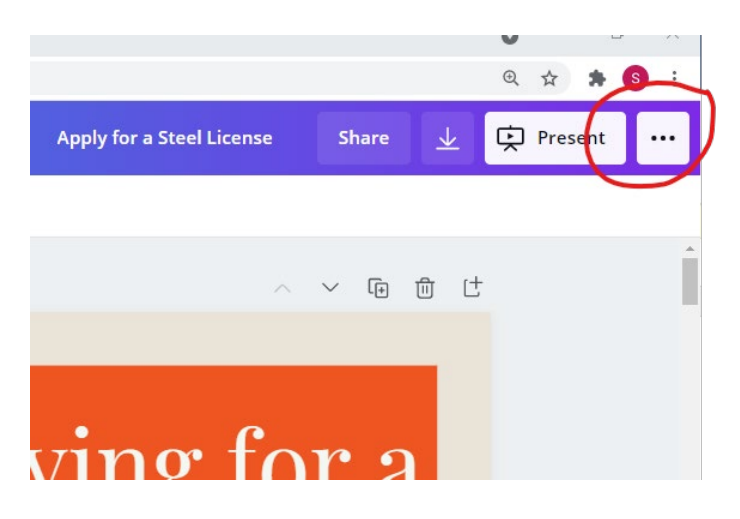

5) Then from the drop down menu, click "present and record":

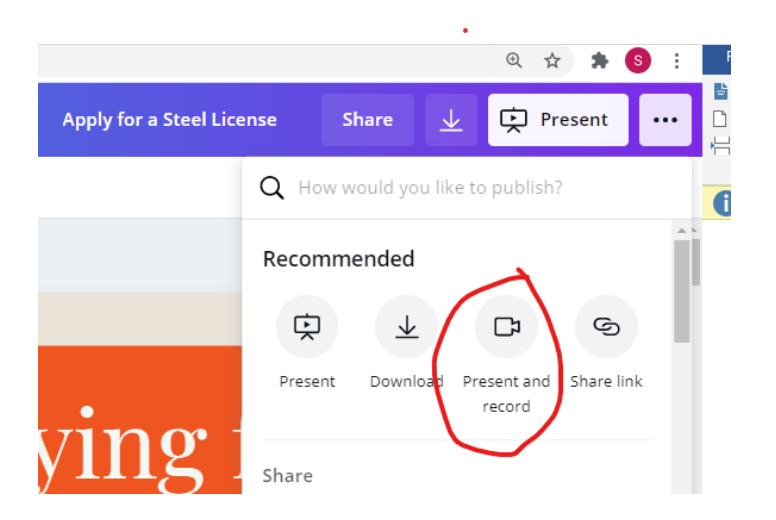

6) Click "Go to Recording studio" and you can start recording yourself.

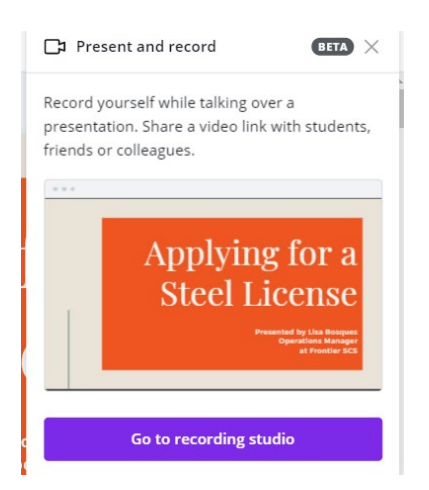

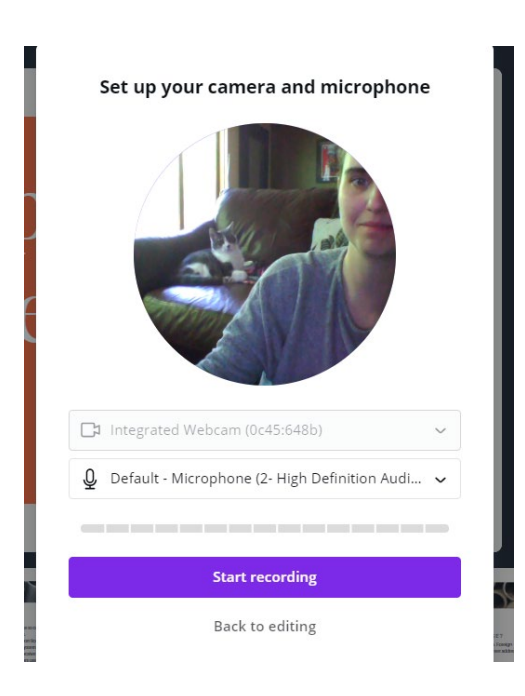

It will look something like this:

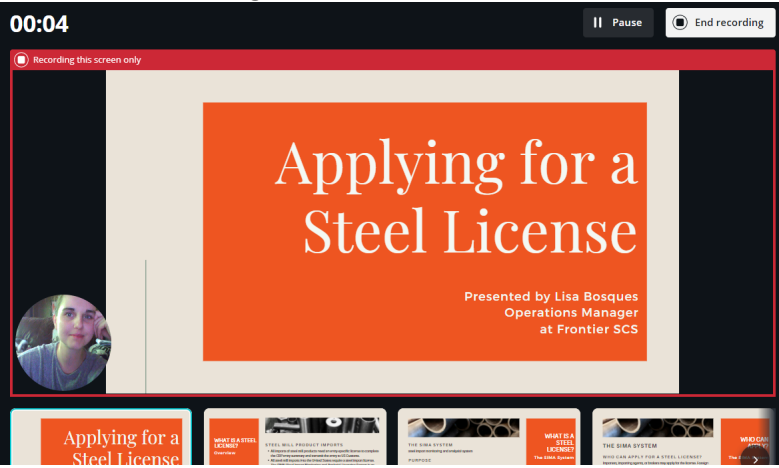

7) Once you're finished, it will let you "copy the link"

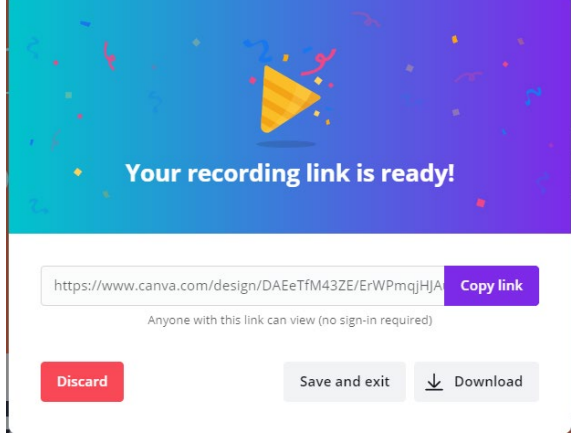

8) The paste it into a new browser to view.

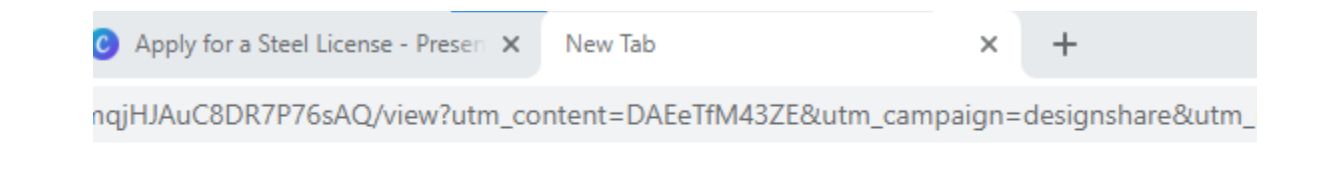

9) Then you can view your video!

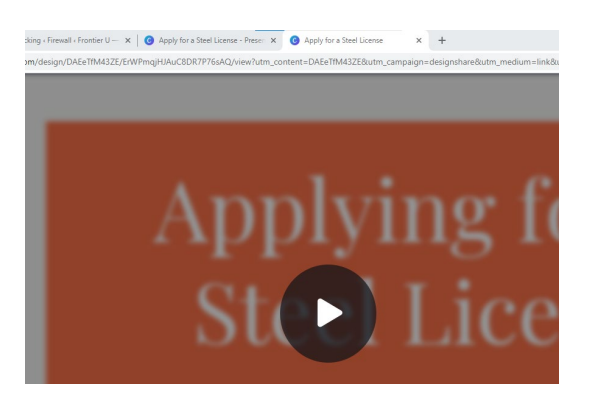

10) Let me know when you're finished and I can download it on my end!